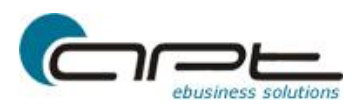

# apt-ebusiness-shop PayPal

# Integration

ab Version 4.5.1.4

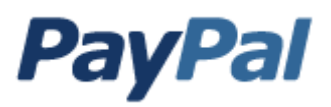

apt-ebusiness ist offizieller PayPal Partner und bietet eine zertifizierte Schnittstelle im apt-ebusiness-shop

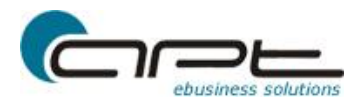

# Inhaltsverzeichnis

| Was ist PayPal?                                             | . 3 |
|-------------------------------------------------------------|-----|
| Unterstütze Zahlungsmethoden                                | . 3 |
| Voraussetzungen                                             | . 4 |
| APIBerechtigungen für Drittanbieter bei PayPal erteilen     | . 4 |
| Sofortige Zahlungsbestätigung bei PayPal aktivieren         | . 5 |
| PayPalmodul im Backoffice des apt-ebusiness-shop einrichten | . 5 |
| Prüfen der Ländereinstellung                                | . 6 |
| Prüfen der Spracheinstellung                                | . 6 |
| Prüfen der Währungseinstellung                              | . 6 |
| Aktivieren des Zahlungsmodules                              | . 6 |
| Transaktionsübersicht                                       | . 7 |
| Abbildungsverzeichnis                                       | . 7 |

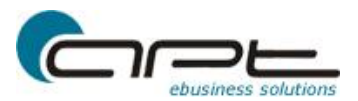

# Was ist PayPal?

PayPal ist der Online-Zahlungsservice, mit dem Sie in Online-Shops sicher, einfach und schnell bezahlen – und das kostenlos.

Sicher: Ihre Bank- oder Kreditkartendaten sind nur bei PayPal hinterlegt. Deshalb werden sie nicht bei jedem Online-Einkauf erneut übers Internet gesendet.

Einfach: Sie bezahlen mit zwei Klicks. Denn Sie greifen auf Ihre bei PayPal hinterlegten Bank- oder Kreditkartendaten zurück, anstatt sie bei jedem Kauf wieder einzugeben.

Schnell: PayPal-Zahlungen treffen schnell ein. Dann kann der Verkäufer die Ware sofort verschicken und Sie erhalten sie in der Regel früher.

Mit der PayPal-Express-Kaufabwicklung bieten Sie Ihren Kunden ein neues Einkaufserlebnis. Ihre Kunden schließen die Bestellung in weniger Schritten ab, da sie auf ihre bei PayPal gespeicherten Daten zurückgreifen. Durch den verkürzten Bestellprozess erhöht sich die Kaufwahrscheinlichkeit Ihrer Kunden - und Sie profitieren von schnellen Umsätzen.

# Unterstütze Zahlungsmethoden

PayPal unterstützt alle relevanten Zahlungsmethoden. Durch die Nutzung von PayPal eröffnen Sie damit Ihren Kunden die Möglichkeit, schnell und einfach zu bezahlen, ohne Bank- oder Kreditkartendaten preiszugeben oder die Versandadresse immer wieder neu eintragen zu müssen. Gleichzeitig schützt PayPal Händler vor Zahlungsausfällen durch gefälschte Kreditkartendaten oder zurückgezogene Lastschriften.

#### Elektronisches Lastschriftverfahren (ELV)

Die Lastschrift ist die beliebteste Zahlungsmethode der Online-Käufer. Der Kunde erteilt PayPal eine Einzugsermächtigung von einem bei PayPal hinterlegten Bankkonto. Mit dem kostenlosen PayPal-Verkäuferschutz trägt PayPal für Sie das Zahlungsausfallrisiko bei Zahlungen per Lastschriftverfahren, innerdeutschen Kreditkartenzahlungen und Käuferbeschwerden.

#### <u>Kreditkarten</u>

Mit PayPal können Zahlungen über alle wichtigen Kreditkarten wie Visa, MasterCard oder American Express akzeptiert werden. Die Kreditkartendaten des Kunden werden in dessen persönlichem PayPal-Konto hinterlegt und müssen so vom Kunden dem Händler nicht offen gelegt werden.

#### <u>giropay</u>

giropay ist ein Online-Bezahlverfahren, bei dem Ihre Kunden direkt auf ihr Online-Banking zugreifen, und dort eine Überweisung durchführen. Nachdem sich Ihr Kunde bei giropay mit seiner PIN einloggt, liegen alle Überweisungsinformationen bereits vorausgefüllt vor und werden nur noch durch Eingabe der TAN bestätigt. Der Betrag wird sofort nach Zahlungsbestätigung Ihrem PayPal-Konto gutgeschrieben.

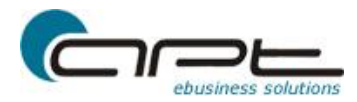

# Voraussetzungen

#### Sie verfügen über ein PayPal-Geschäftskonto.

Das Geschäftskonto ist das passende Konto für gewerbliche Händler, mit dem alle gängigen Zahlungsmethoden wie Lastschrift, Kreditkarte und giropay empfangen werden können. Das Geschäftskonto bietet ein umfassendes Risikomanagement und Schutz bei Zahlungsausfall sowie spezielle Funktionen für Händler, zum Beispiel flexible Kontozugangsrechte für mehrere Mitarbeiter.

#### Sie haben API-Berechtigungen für Drittanbieter bei PayPal erteilt.

Sie müssen in Ihrem PayPal-Konto unter dem Punkt API-Berechtigung die Genehmigung für Drittanbieter erteilen.

#### Sie haben die Berechtigung das PayPal-Zahlungsmodul im apt-ebusiness-shop zu nutzen.

Wenn Sie das PayPal Zahlungsmodul noch nicht erworben haben, so können Sie die Nutzung des Modules über den Kundensupport anfordern: <u>support@apt-ebusiness.com</u>.

# APIBerechtigungen für Drittanbieter bei PayPal erteilen

#### Schritt 1: PayPal-Konto eröffnen

- 1. Gehen Sie auf die Seite www.paypal.de
- 2. Klicken Sie oben rechts auf den Link "Anmelden"
- 3. Wählen Sie auf der nächsten Seite "Geschäftskonto" aus
- 4. Geben Sie die nötigen Informationen ein.

#### Schritt 2: API-Genehmigung für Drittanbieter erteilen

- 1. Loggen Sie sich in Ihr PayPal-Konto ein.
- 2. Klicken Sie auf die Registerkarte Mein Profil.
- 3. Klicken Sie auf Verkäufer/Händler.
- 4. Klicken auf den Link APIZugriff
- 5. Wählen die Option 1: API-Berechtigung Drittanbieter.
- 6. Tragen Sie folgende Adresse in **API-Partnerbenutzernamen** ein:

# Live-Betrieb: paypal\_api1.apt-ebusiness.com

7. Erteilen Sie folgende Berechtigung siehe Screenshot: Genehmigungen für Drittanbieter bearbeiten

Benutzername des Drittanbieters paypal\_api1.apt-ebusiness.com

Organisation apt-ebusiness GmbH

#### Erteilte Genehmigungen

- Verwenden der Express-Kaufabwicklung für Ihre Zahlungsvorgänge. Was ist das?
- Veranlassen einer Rückzahlung für eine bestimmte Transaktion. Was ist das?
- Autorisieren und Einziehen Ihrer PayPal-Transaktionen. Was ist das?
- Abrufen von Informationen zu einer einzelnen Transaktion. Was ist das?
- 🗵 Durchsuchen Ihrer Transaktionen nach Artikeln, die spezifischen Kriterien entsprechen, und Anzeigen der Ergebnisse. Was ist das?
- 8. Klicken Sie Senden.

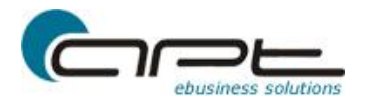

# Sofortige Zahlungsbestätigung bei PayPal aktivieren

Um die Sofortige Zahlungsbestätigung (IPN) zu aktivieren, verfahren Sie wie folgt:

1. Loggen Sie sich bei PayPal in Ihr Geschäftskonto ein und wechseln Sie auf die

Registerkarte Mein Profil und dann auf Verkäufer/Händler.

2. Klicken Sie auf den Link Benachrichtigung über Sofortzahlungen.

**3.** Füllen Sie das Formular komplett aus und geben Sie als URL der Sofortigen Zahlungsbestätigung folgende Adresse ein http://www.ihre-domain.de/paypal\_ipn.php Ersetzen Sie dabei <u>www.ihre-domain.de</u> mit den entsprechenden Angaben. Lautet Ihre Domain <u>www.das-ist-mein-shop.de</u> dann lautet die vollständige URL: <u>http://www.das-ist-mein-shop.de/paypal\_ipn.php</u>

# PayPal-Modul im Backoffice des apt-ebusiness-shop einrichten

Rufen Sie Ihren Administrationsbereich auf und loggen sich ein. Rufen Sie die Seite "Zahungsarten" auf. Wählen Sie durch anklicken des Bearbeitungs-Button PayPal aus.

| Rechnungsarten - Bearbeiten Si                                                        | e die Rechnungart!                                    | -2     |
|---------------------------------------------------------------------------------------|-------------------------------------------------------|--------|
| Name:                                                                                 | PayPal                                                |        |
| MwSt:                                                                                 | ? keine 8                                             |        |
| Kosten:                                                                               | ? 0                                                   |        |
| Möglich ab:                                                                           | 0.00                                                  |        |
| Zusatz:                                                                               | ?                                                     |        |
| Rabatt:                                                                               | 0.00 %                                                |        |
| Hinweis:                                                                              | ?                                                     | 1      |
|                                                                                       |                                                       | 1      |
| linweis: - Email                                                                      | ?                                                     |        |
| Zucatzangahen zu DavDal                                                               |                                                       | ł      |
| Betriebs-Modus:                                                                       | SANDBOX O LIVE                                        |        |
| PayPal-Email:                                                                         |                                                       | 1      |
| <u>Wichtige Information:</u><br>Erteilen Sie bitte in Ihrem PayP<br>ür Drittanbieter. | Pal-Konto unter dem Punkt API-Berechtigung die Genehr | migung |
| PayPal Express aktivieren:                                                            |                                                       |        |
| Fransaktionstyp:                                                                      | Sale (empfohlen) ○ Order                              |        |
| Bestellstatus f. erfolgreiche<br>Zalungen:                                            | aufgenommen                                           |        |
| Bestellstatus f.<br>fehlgeschlagene Zalungen:                                         | aufgenommen 🔯                                         |        |
| Pfad zum Firmen-Logo:                                                                 | max. 750x90px, nur über https://                      |        |

Sie sehen nun folgende Seite:

Abbildung 1 - Rechnungsart bearbeiten

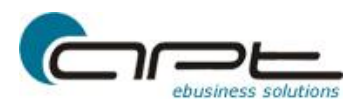

Tragen Sie die notwendigen Daten ein.

Bei Betriebsmodus können Sie auswählen ob Sie den Testbetrieb<sup>1</sup> (SANDBOX) oder den **Live Betrieb** nutzen möchten.

Geben Sie Ihre PayPal-Emailadresse Ihres Händlerkontos an.

Wählen Sie ob der Kunde direkt im Warenkorb über PayPal Express die Bestellung abwickeln kann.

Transaktionstyp:

- Sale: sofortiger Zahlungseinzug
- Order: Zahlungen autorisieren und später Geld einziehen.

Speichern Sie anschließend Ihre Eingaben.

# Prüfen der Ländereinstellung

Rufen Sie im Administrationsbereich den Punkt Länder auf. Vergewissern Sie sich ob bei den aktiven Ländern der ISO2 Code vorhanden ist. Wenn nicht tragen Sie diesen unbedingt nach. Zum Beispiel lautet der ISO2 Code für Deutschland DE.

Eine vollständige Liste der ISO2 Codes finden Sie hier: <u>http://de.wikipedia.org/wiki/ISO-3166-1-Kodierliste</u>

# Prüfen der Spracheinstellung

Rufen Sie im Administrationsbereich den Punkt Sprachen auf. Vergewissern Sie sich ob bei den aktiven Sprachen der ISO2 Code vorhanden ist. Wenn nicht tragen Sie diesen unbedingt nach. Zum Beispiel lautet der ISO2 Code für Deutschland DE.

# Prüfen der Währungseinstellung

Rufen Sie im Administrationsbereich den Punkt Währungen auf. Vergewissern Sie sich ob bei Ihren verwendeten Währungen der ISO Code vorhanden ist. Wenn nicht tragen Sie diesen unbedingt nach.

# Aktivieren des Zahlungsmodules

Aktivieren Sie das Modul für die entsprechenden Kunden bzw. Kundengruppen.

Aktivieren Sie das Modul für die entsprechenden Versandzonen.

Aktivieren Sie das Modul bei Rechnungsarten.

<sup>&</sup>lt;sup>1</sup> Testbetrieb – Sandbox: Zur Nutzung benötigen Sie eine Entwicklungsaccount bei Paypal: <u>http://developer.paypal.com</u>, Verwenden Sie in diesem Fall zu Erteilung der Berechtigung folgenden Benutzernamen: info\_1227631103\_biz\_api1.apt-ebusiness.com

|        | a      | pt-ebusiness-shop<br>PayPal-Integration | 21.07.2014 |
|--------|--------|-----------------------------------------|------------|
| Paypal | Paypal | 1 ₽                                     | 🗌 inaktiv  |

# Abbildung 2 - PayPalmodul aktivieren

Sollten Sie eine Fehlermeldung erhalten, die Ihnen nicht erlaubt das Modul zu nutzen, wenden Sie sich bitte an unseren Kundensupport und bestellen das Modul zur Nutzung als Miet- bzw. Kaufvariante.

# Transaktionsübersicht

Im Block Module finden Sie einen Link PayPal. Hier sehen Sie eine Transaktionsübersicht. Sie können hier direkt die aktuellen Transaktionsdetails abrufen und auch Rückzahlungen durchführen.

# Abbildungsverzeichnis

| Abbildung 1 - Rechnungsart bearbeiten | . 5 |
|---------------------------------------|-----|
| Abbildung 2 - PayPalmodul aktivieren  | . 7 |